PC98-NX SERIES Mate NX MA33D/M,MA30D/M,MA23D/M (Windows95 インストール)

お買い上げいただき、まことにありがとうございます。 この箱の中には、さまざまな 添付品が入っています。 本紙の説明をよく読んでパソコンを使い始めるための準備 を行ってください。本紙は開いてお使いください。

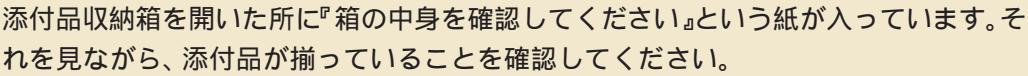

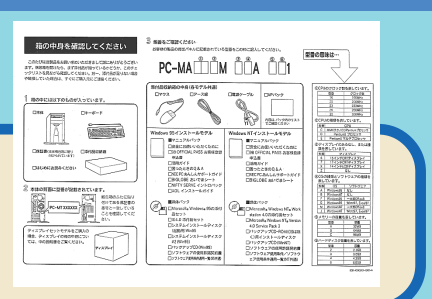

808-877675-001-A2

NEC

# 設置場所を決める

添付品を確認する

## 設置に適した場所

2

設置に適した場所は次のような場所です。

屋内 温度18 ~ 28 湿度45%~75%(ただし結露しないこと) 平らで十分な強度があり、落下のおそれがない (机の上など)

# ※ 設置に適さない場所

次のような場所には設置しないでください。本機の 故障や破損の原因となります。

磁気を発生するもの(扇風機、スピーカなど)や 磁気を帯びているものの近く 直射日光があたる場所 暖房機の近く 薬品や液体の近く テレビ、ラジオ、コードレス電話、他のディスプ レイなどの近く 人通りが多くてぶつかる可能性がある場所 ドアの開け閉めで、ドアが当たる場所 ホコリが多い場所 本体背面または側面にある通風孔がふさがる場所 テレビ、ラジオなどと同じ AC コンセントを使う

## 設置場所が決まったら……

設置場所が決まったら、本機を設置します。本機は 精密機器ですから、慎重に取り扱ってください。乱 暴な取り扱いをすると、故障や破損の原因となりま す。

ネみください

本体には、本体を安定して設置するためのスタビラ イザという脚があります。スタビライザは、梱包箱 から出したままの状態では、本体底面にたたみ込ま れています。転倒防止のため、このスタビライザを 出して設置してください。

本体はスタビライザを使用して、縦置きで使用して ください。横置きで使用すると、故障の原因となり ます。

本機の上にものを載せないでください。

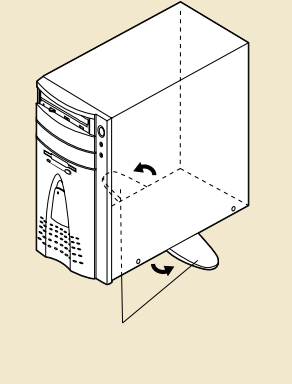

パソコンの接続部は、背面にまとまっています。 いきなり壁際にパソコン本体を置いてしまうと、 うまく接続できません。机などの裏側に回って接 続できるような場所を選んでください。

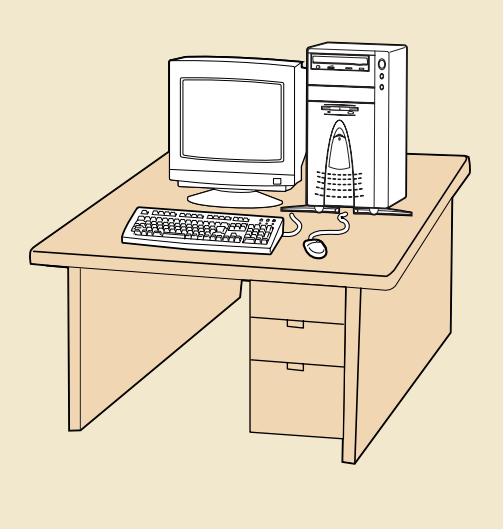

#### <u>∕</u>、警告

4

或雷注音

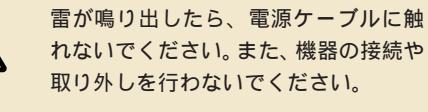

⚠ 安全に関するご注意

ご使用の際は、添付の『安全にお使いい ただくために』をよくお読みの上、注意 事項を守って正しくお使いください。

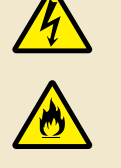

電源はAC100V(50/60Hz)を使用 してください。 電源ケーブルの上に、ものを載せないで ください。

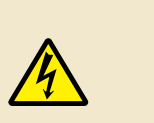

濡れた手で触らないでください。 パソコンの内部に水などの液体を入れな いでください。また、水分や湿気の多い 場所で使用しないでください。

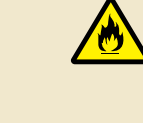

<u> ()</u>注意

パソコンの内部に異物や薬品を入れない でください。

タコ足配線にしないでください。 電源ケーブルを抜くときは、必ずプラグ 部分を持って抜いてください。 電源ケーブルの付け根部分を無理に曲げ ないでください。

ケーブル類は、つまずかないように整理 してください。

右側へつづく

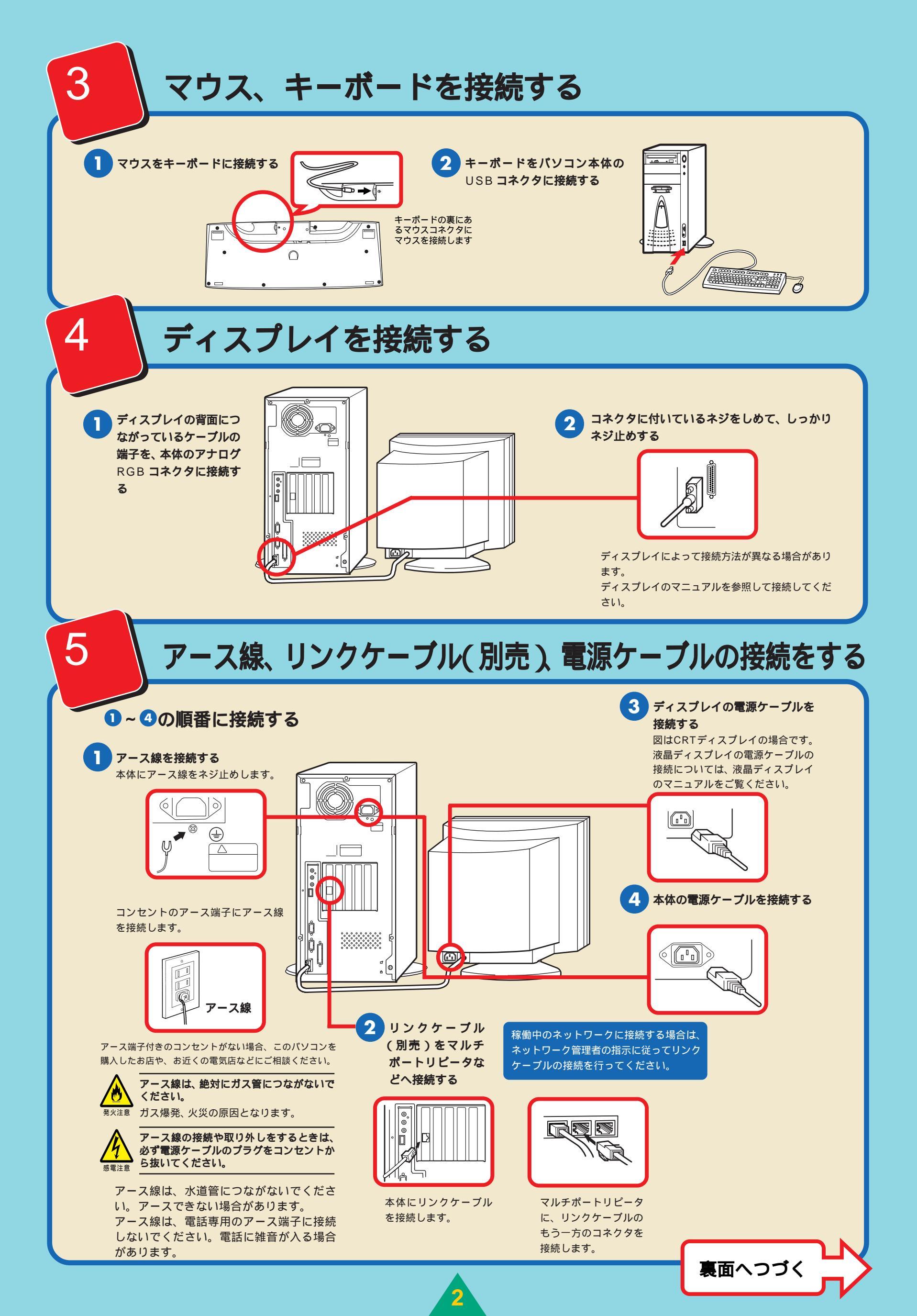

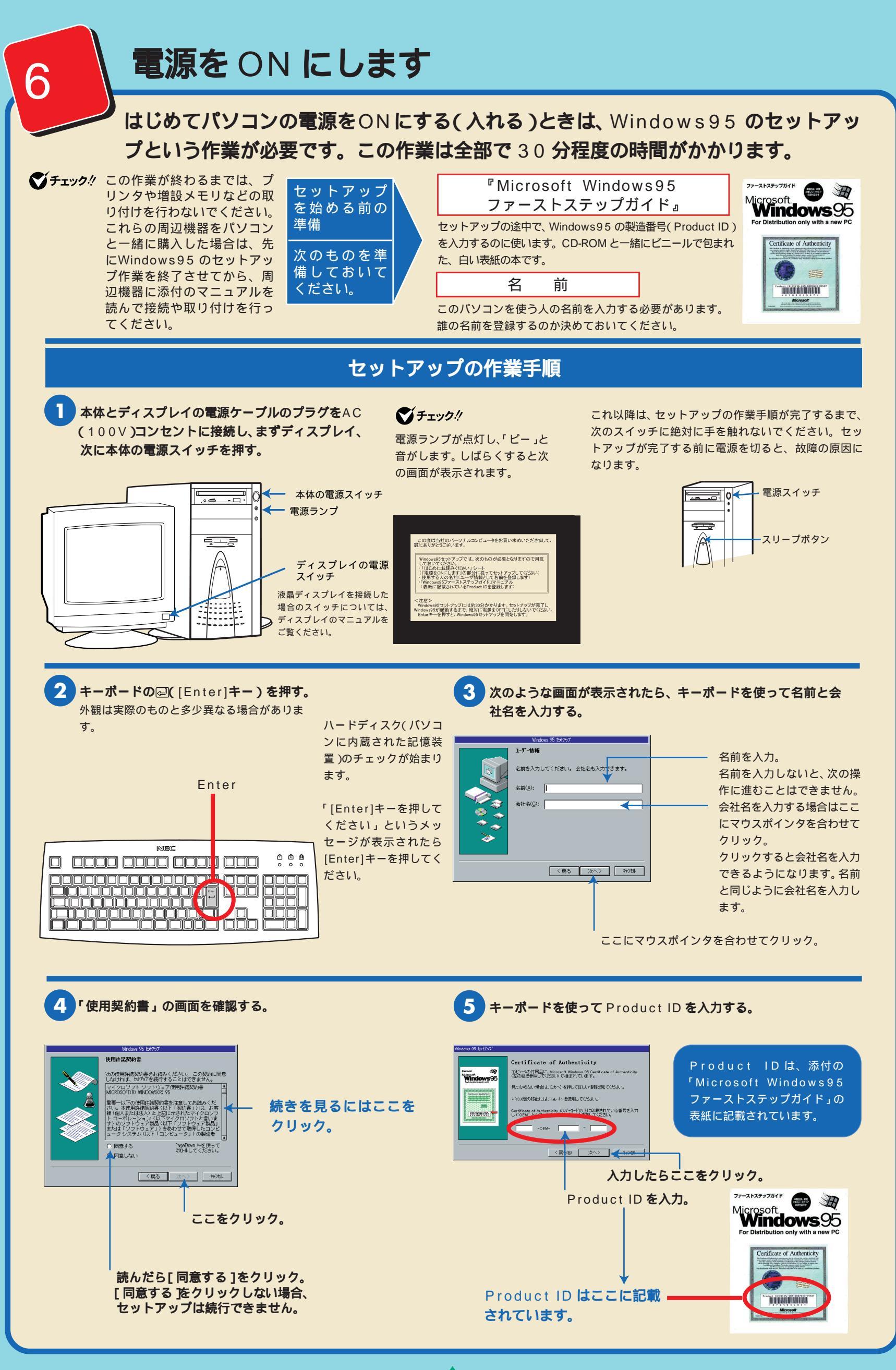

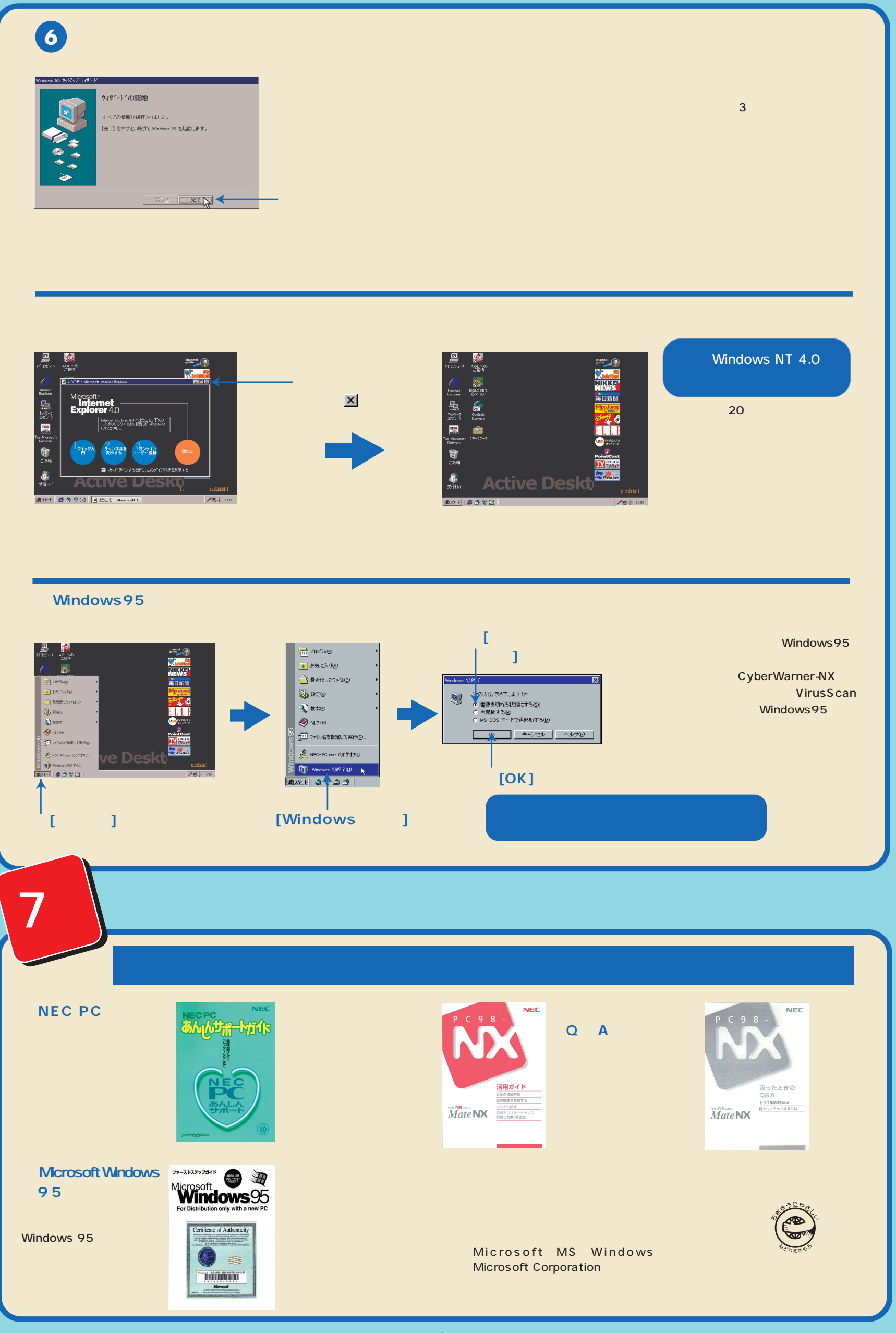

4

©NEC Corporation 1997, 1998 日本電気株式会社 の許可なく複製・改変などを行うことはできません。